Manual de instalação e configuração do modulo PagSeguro Lightbox via Api

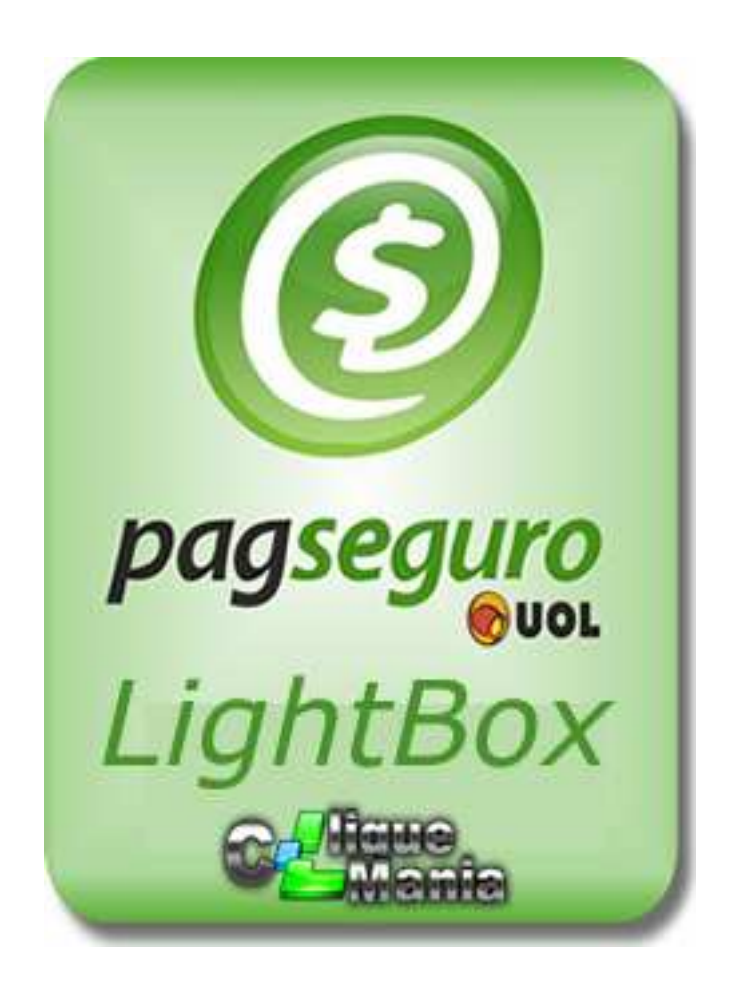

Etapa 01 - Instalação do modulo no servidor \*

1° descompacte a pasta Modulo Pagseguro Lighbox e envie a pasta pagseguroapi completa para sua hospedagem no caminho www/modules/checkout

 $2^{\circ}$  acesse o admin de sua loja e no Menu superior sigua o caminho Configurações => Finalização e Pagamento.

3° Na aba Configurações gerais habilite a forma de pagamento PagSeguro API em

Métodos de finalização:

OBS 01 : caso não consiga visualizar essa nova forma de pagamento nessa opção retorne para o 1° passo e reveja se enviou para a pasta correta.

OBS02:caso esteja dando a seguinte mensagem :

Site error: requires the ionCube PHP Loader peça para sua hospedagem ativar o

Ioncube Loader.

Item necessário para o funcionamento do modulo como descriminamos no anuncio do modulo no momento da compra.

 $\ast$  caso a cliquemania tenha instalado o modulo pule essa etapa e prossiga para a Etapa 02

## Etapa 02 - Configurando o modulo para o funcionamento e retorno de dados.

 $1^\circ$  campo Serial de Ativação:Informe o serial recebido pela Cliquemania no momento da compra.

2° campo Nome:Insira o nome que será exibido na finalização do Modulo.

3° campo Paises: Opcional ( não mexer )

 $4^{\circ}$  E-mail cadastrado: informe seu e-mail cadastrado junto ao Pagseguro nesse campo, lembrando que é preciso ter a liberação do Lightbox em sua conta antes de iniciar essa forma de pagamento em seu site.

5° Token: Siga as etapas abaixo antes de inserir o seu token.

A- acesse sua conta do Pagseguro e Na opção **Integrações** clique em **Pagamentos via API** como na figura abaixo e ative e clique em Salvar

| MINHA CONTA                                                                                                    | Ξ                                                                                                    | PAGAMENTOS VIA API                                                                                                    |                                                                        |
|----------------------------------------------------------------------------------------------------|----------------------------------------------------------------------------------------------------|----------------------------------------------------------------------------------------------------|------------------------------------------------------------------------|
| Extrato de transações<br>Extrato financeiro<br>Transferências                                                                 | Ŧ                                                                                                    | Você poderá configurar seus sistemas para receber somente par<br>Veja como funciona a API de Pagamentos do PagSeguro:     | gamentos do PagSeguro via API.                                         |
| Minha conta<br>Preferências                                                                                                   | <b>+</b>                                                                                                    | O pedido é criado por um<br>em nossa API de pagame                                                                        | na chamada<br>entos.                                                   |
| Integrações   Página de redirecionam   Tokon de seguração                                                                     | E iento                                                                                                    |                                                                                                    | Código Identificador                                                   |
| Pagamentos via API     Notificação de transação                                                                               | es                                                                                                    | Aloja envia os dados<br>do pagamento para o<br>PagSeguro                                                                  | o Pagseguro armazena<br>o pedido e devolve um<br>código identificador. |
| <ul> <li>Retorno automático de o Assinaturas</li> <li>Disputas</li> <li>Meus afiliados</li> <li>Venda pelo celular</li> </ul> | dados                                                                                                    | Link para a tela de pagan<br>o código identificador<br>Sua loja<br>A loja recebe o código e<br>direciona o comprador para | nentos com<br>PagSeguro<br>e o comprador paga no<br>PagSeguro.         |
| Para você<br>Para seu negôcio<br>Desenvolvedor<br>Atendimento                                                                 | <ul><li>.</li><li>.</li></ul> | o PagSeguro<br>Quero receber somente pagamentos via API.<br>Ativado Desativado                                            | ar                                                                     |

B- No mesmo menu de **Integrações** agora clique em clique em **Notificação de transações** como na figura abaixo e ative informe sua url no campo **Definir URL para receber as notificações** e clique em Salvar

|                                                                               | NOTIFICAÇÃO DE TRANSAÇÕES                                                                                                    |
|-------------------------------------------------------------------------------|----------------------------------------------------------------------------------------------------|
| Extrato de transações<br>Extrato financeiro                                   | Ao final do processo de pagamento ou toda vez que uma transação mudar de status, o PagSeguro manda uma notificação<br>para você. Entenda como funciona a API de Notificações do PagSeguro.                                             |
| Transferências 🕀                                                              | Ativado     Desativado                                                                                                    |
| Preferências 🖭                                                                | Defina uma URL em seu sistema que irá receber as notificações do PagSeguro. Ao ativar o serviço de notificação de<br>transações, você vai começar a receber POSTs do PagSeguro nesta URL.<br>Definir URL para receber as notificações: |
| Página de redirecionamento                                                    | sua url aqui Ativar                                                                                                    |
| <ul> <li>Token de segurança</li> <li>Pagamentos via API</li> </ul>            | exemplo: http://www.sualoja.com.br/retornopagamento.php                                                                                                    |
| Notificação de transações                                                     | 10-<br>11-                                                                                                    |
| Retorno automático de dados<br>Assinaturas<br>⊡<br>Disputas<br>Meus afiliados | <ul> <li>Para implementar esse serviço, será necessário informar seu token de segurança.</li> </ul>                                                                                                    |
| /enda pelo celular 🛛 🕅 🕬                                                      |                                                                                                    |

obs: para pegar sua url de notificações vá no modulo que está configurando e copie a linha **Sua Url de notificação de transação é:** como na figura abaixo

| Sua Uri de notificação de transação é: http://lojaswe | ebshop.com                | hp - |
|-------------------------------------------------------|---------------------------|------|
| Configurações                                         |                           |      |
|                                                       |                           |      |
| <u>ح</u> ک                                            | UOL PUGSEGUIOL            | P    |
|                                                       | Citerie Light             | Bo   |
| Nome:                                                 | SEU-SERIAL-AQUI           |      |
| Nome:                                                 | PagSeguro                 | 0    |
| Paises:<br>(Selecionar tudo (Descelecionar tudo)      | 🗹 All Countries           |      |
|                                                       | E Brasi                   |      |
|                                                       |                           |      |
|                                                       |                           | 0    |
| E-mail cadastrado:                                    | diquemania@diquemania.com | 0    |
| Token:                                                |                           |      |
| Acrecimo em %:                                        |                           |      |
| Juros do simulador de parcelas:                       | 0.0199                    |      |
| Quantidades de parcelas sem juros no simulador:       | 6x 👻                      |      |
| Aguardando pagamento:                                 | Aguar. Pagamento 👻        | 9    |
| Em analise:                                           | Pendente 👻                |      |
| Pagamento Aprovado:                                   | Aguar. Envio 👻            | 0    |
| Cancelado:                                            | Cancelado 👻               | 1    |

C- No mesmo menu de **Integrações** agora clique em clique em **Token de segurança** como na figura abaixo e clique em **Gerar novo token** 

| Extrato de transaçõe                       | s       |
|--------------------------------------------|---------|
| Extrato financeiro                         |         |
| Transferências                             | ÷       |
| Minha conta                                | +       |
| Preferências                               | ÷       |
| Integrações                                |         |
| <ul> <li>Página de redireciona</li> </ul>  | mento   |
| Token de segurança                         |         |
| Pagamentos via API                         |         |
| <ul> <li>Notificação de transaç</li> </ul> | ões     |
| <ul> <li>Retorno automático de</li> </ul>  | e dados |
| Assinaturas                                | ÷       |
| Disputas                                   |         |
| Meus afiliados                             |         |
| Venda pelo celular                         | NOVO    |
|                                            |         |
| Dene une â                                 |         |

obs: independente se já tinha um token gerado é preciso gerar um novo token. Agora que já recebeu o novo token insira o mesmo no modulo no campo token.

 $6^{\circ}$  Acréscimo em % : Opcional( caso queira inserir uma taxa extra para esse tipo de pagamento em sua loja).

**7° Juros no simulador de parcelas** :Não mexa nessa configuração que já está definido em 0.0199 a não ser que as taxas de juros do Pagseguro foram alteradas ou se sua conta tem uma taxa de juros diferenciada.

**8° Quantidades de parcelas sem juros no simulador :** Opcional ( caso queira usar essa função de amostrar sem juros é preciso entrar em contato com o suporte para que possamos alterar seu simulador de parcelas para amostrar sem juros..

**9° Aguardando pagamento :** altere o status que irá amostrar para seu cliente de acordo com as mudança de status definidas pelo Pagseguro - maiores explicações clique no botão ? isso é válido para Os demais campos como **Em analise,Pagamento aprovado** e **Cancelado.** 

Pronto ! apos isso basta clicar em salva no modulo de sua loja e testar uma finalização de compra.

Duvidas retorne o contato para Cliquemania.

Atenciosamente

Cleber

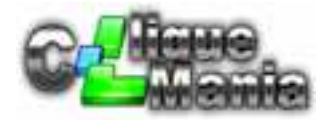